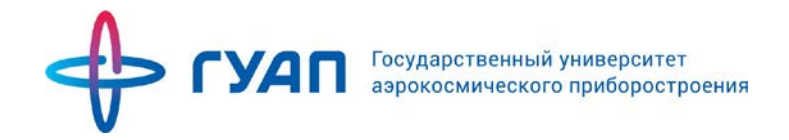

# Инструкция по работе с системой «Личный кабинет студента»

Управление информатизации ГУАП

# Содержание

| 6.3   | Анкета студента                                    | . 30 |
|-------|----------------------------------------------------|------|
| 6.2   | LMS                                                | . 29 |
| 6.1   | Библиотека                                         | . 29 |
| 6     | Блок «Образовательная среда»                       | . 29 |
| 5.6   | Заказ справок                                      | .26  |
| 5.5   | Материалы                                          | .25  |
| 5.4   | Задания                                            | .22  |
| 5.3   | Дисциплины                                         | .19  |
| 5.2   | Успеваемость                                       | .18  |
| 5.1 П | рофиль                                             | .18  |
| 5     | Блок «Профиль»                                     | .18  |
| 4.3   | Добавление информации об образовании и достижениях | .16  |
| 4.2   | Изменение пароля                                   | .15  |
| 4.1 И | зменение информации в Профиле                      | .14  |
| 4     | Редактирование информации в Личном кабинете        | .14  |
| 3.5   | Кабинет                                            | .12  |
| 3.4   | Публикации                                         | .11  |
| 3.3   | Преподавательский состав                           | 8    |
| 3.2   | Новости                                            | 7    |
| 3.1 C | правочная информация                               | 6    |
| 3     | Главная страница                                   | 6    |
| 2.3   | Восстановление пароля                              | 5    |
| 2.2   | Начало работы с системой                           | 4    |
| 2.1   | Получение доступа                                  | 4    |
| 2     | Полключение и начало работы с системой             | 4    |
| 1     | Назначение документа                               | 3    |

# 1 Назначение документа

В инструкции описаны действия студентов в системе «Личный кабинет студента». Документ подготовлен сотрудниками Управления информатизации ГУАП.

Обращаем внимание, что:

- Данные по дисциплинам, которые преподаются у студентов, автоматически подгружаются из учебного плана.
- Данные по студентам автоматически подгружаются из системы «АИС.Образование». Поэтому, по всем вопросам, связанным с ФИО, группой и т.д., необходимо обращаться в деканат с просьбой их обновления в Личном кабинете.
- По вопросам, связанным с работоспособностью системы необходимо обращаться в Управление информатизации ГУАП.
   Контактные данные: БМ ауд. 13-48, 494-70-82 (вн. 082), ais\_team@guap.ru

# 2 Подключение и начало работы с системой

# 2.1 Получение доступа

Для получения доступа к системе, необходимо обратиться в деканат института/факультета и заполнить заявление на предоставление услуги «Личный кабинет студента» (см. раздел Помощь на сайте pro.guap.ru). Если данные были указаны правильно, то Вам заведут аккаунт, и ключевая пара логин/пароль будет выслана на указанный электронный адрес.

# Обратите внимание!

Если студент магистратуры раньше был студентом бакалавриата ГУАП, ему необходимо <u>подготовить другой e-mail</u> для создания Личного кабинета, который раньше не использовался для создания Личного кабинета.

# 2.2 Начало работы с системой

Для начала работы с системой АИС ГУАП необходимо перейти по ссылке <u>https://pro.guap.ru</u>. Для того, чтобы зайти в Личный кабинет, нужно авторизоваться с помощью формы авторизации (Рисунок 2.1).

| Имя              |        |
|------------------|--------|
| Логин или E-Mail |        |
| Пароль           |        |
| ****             |        |
| Вход             | <br>νк |

Рисунок 2.1 – Форма авторизации

# Обратите внимание!

Для получения данных для входа в Личный кабинет необходимо подойти к сотруднику деканата Вашего института/факультета. После ввода данных необходимо нажать на кнопку «Вход».

2.3 Восстановление пароля

В случае если Вы забыли пароль, Вам необходимо сделать одно из следующих действий:

Вариант 1. Вы можете воспользоваться ссылкой «Забыли пароль?» (Рисунок 2.2.)

| Имя      |          |    |
|----------|----------|----|
| Логин ил | и E-Mail |    |
| Пароль   |          |    |
| *****    |          |    |
|          | Вхол     | VK |

Рисунок 2.2 – Ссылка «Забыли пароль?»

Новый пароль будет выслан Вам на указанный адрес электронной почты. Необходимо указывать тот адрес, который Вы указывали в заявлении для создания Личного кабинета.

| Забыли пароль          | ?                                                                                                    |
|------------------------|----------------------------------------------------------------------------------------------------|
| Введите ваш email в фо | рму ниже, и мы вышлем вам инструкции по восстановлению пароля                                                 |
| Адрес электронной      | ais_team@mail.ru                                                                                              |
| почты                  | Отправить запрос на восстановление пароля Вернуться на форму входа                                            |
|                        | Если вы не получите email в течение нескольких минут, проверьте спам. Отправитель - <b>ais_team@guap.ru</b> . |

Рисунок 2.3 – Окно восстановления пароля

Вариант 2. Обратиться к сотруднику Вашего деканата, ответственному за создание Личных кабинетов с данной просьбой. Ответственный может привязать Ваш Личный кабинет к другой почте. Для восстановления пароля или привязки ЛК к другой почте, ответственный должен выполнить действие «Сформировать новый пароль для Личного кабинета преподавателя» в АИС.Образование. Новый пароль будет выслан на указанную почту.

# 3 Главная страница

Главная страница системы агрегирует все данные. С нее можно перейти на страницы факультетов, подразделений, поиска преподавателей по параметрам, просмотру публикаций и печатных изданий сотрудников ГУАП. Кроме того, на Главной странице выкладывается информация об обновлениях в системе. На рисунке 3.1 представлена главная страница системы «Личный кабинет».

| Главная Кабинет Публика                                                | ации Новости Преподавательский состав Помощь                                                                                                    |
|------------------------------------------------------------------------|----------------------------------------------------------------------------------------------------|
| Подразделения                                                          | Новости                                                                                                    |
| Ивангородский гуманитарно-технический институт<br>(филиал) ГУАП        | Опубликовал: Исаева Мария Николаевна<br>24-го марта 2020                                                                                                    |
| Институт фундаментальной подготовки и<br>технологических инноваций     | Электронные ресурсы библиотеки                                                                                                    |
| Институт аэрокосмических приборов и систем                             | В связи с переходом университета на дистанционное обучение просим Вас<br>пользоваться электронными ресурсами библиотеки:                                                                                           |
| Институт радиотехники, электроники и связи                             | <ul> <li>Электронный каталог библиотеки;</li> <li>Полнотекстовые базы данных изданий ГУАП и дипломных проектов;</li> </ul>                                                                                         |
| Институт инновационных технологий в<br>электромеханике и робототехнике | <ul> <li>ЭБС "Znanium";</li> <li>ЭБС "Лань";</li> <li>ЭБС ЮРАЙТ;</li> <li>ЭБС "РООК РЦ" (только коллекция СПО)</li> </ul>                                                                                          |
| Институт вычислительных систем и программирования                      | Доступ ко всем ресурсам возможен через личный кабинет читателя библиотеки.                                                                                                    |
| Институт информационных систем и защиты<br>информации                  | libts@guap.ru                                                                                                    |
| Гуманитарный факультет                                                 |                                                                                                    |
| Военный учебный центр при ГУАП                                         | Опубликовал: Исаева Мария Николаевна 17-го марта 2020                                                                                                    |
| Институт технологий предпринимательства                                | Справки об обучении                                                                                                    |
| Юридический факультет                                                  | Уважаемые студенты!                                                                                                    |
| Институт непрерывного и дистанционного<br>образования                  | С 18 марта 2020 справки об обучении заказываются только через электронную почту отдела кадров<br>обучающихся <b>stud_ok@guap.ru</b> .                                                                              |
| Факультет дополнительного профессионального<br>образования             | В письме необходимо указать ФИО (полностью), курс, факультет, куда необходимо предоставить справку<br>(организация).                                                                                               |
| Факультет среднего профессионального<br>образования                    | Готовую справку можно получить через 3 рабочих дня (не считая дня заказа) в отделе кадров обучающихся<br>ежедневно (пнпт.) с 14.00 до 15.30.<br>По возникшим вопросам обращаться по тел.: <b>8 (812) 494-70-07</b> |

Рисунок 3.1 – Главная страница системы «Личный кабинет»

# 3.1 Справочная информация

Вся справочная информация, которая касается Личного кабинета (инструкции, шаблоны заявлений) находится в разделе «Помощь» (Рисунок 3.2).

#### Обратите внимание!

Внизу данного раздела находятся контактные данные, по которым можно обратиться по вопросам работы Личного кабинета.

| <b>ГУАП</b> Главная Кабинет Публикации Новости Препо                                                                | давательский состав Помощь                                                                  |  |  |  |
|----------------------------------------------------------------------------------------------------|---------------------------------------------------------------------------------------------|--|--|--|
| Преподавателям                                                                                                    |                                                                                             |  |  |  |
| Инструкция для преподавателей                                                                                       |                                                                                             |  |  |  |
| Инструкция по работе с интегрированой средой обучения                                                               |                                                                                             |  |  |  |
| Сотрудникам                                                                                                    |                                                                                             |  |  |  |
| Операторам АИС ГУАП                                                                                                 | Оператору деканата:                                                                         |  |  |  |
| Шаблон служебной записки на подключение к системе АИС ГУАП                                                          | Инструкция оператора деканата по работе с «Личными кабинетами студентов»<br>в АИС ГУАП      |  |  |  |
| 2                                                                                                    | Шаблон «Заявления на предоставление услуги «Личный кабинет студента»                        |  |  |  |
| Оператору кафедры                                                                                                   | Шаблон Согласия на обработку персональных данных (для                                       |  |  |  |
| Инструкция оператора кафедры по работе с формой для распределения<br>аудиторной и внеаудиторной нагрузки в АИС ГУАП | несовершеннолетних) Шаблон Согласия на обработку персональных данных (для совершеннолетних) |  |  |  |
| Инструкция оператора кафедры по созданию «Личных кабинетов преподавателей»                                          |                                                                                             |  |  |  |

Рисунок 3.2 – Раздел «Помощь»

#### 3.2 Новости

В разделе «Новости» находится информация о мероприятиях и событиях ГУАП, относящихся к учебному процессу и внедрению Информационных систем. Новости, которые размещены в Личном кабинете можно посмотреть следующим образом:

Вариант 1. Перейти на Главную страницу, с помощью кнопки «Главная» (Рисунок 3.1). Вариант 2. Перейти в раздел «Новости» (Рисунок 3.3). В данном разделе есть возможность поиска новости по названию.

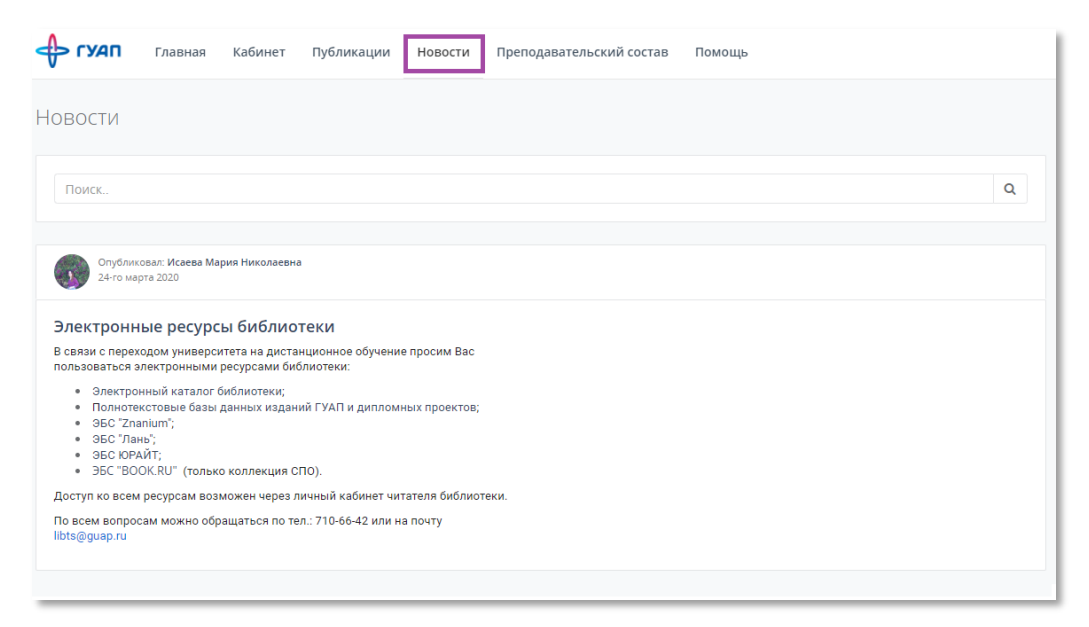

Рисунок 3.3 – Раздел «Новости»

#### Обратите внимание!

Если нажать на заголовок новости, то новость открывается полностью в отдельном окне. Там можно ознакомиться с полным текстом новости.

#### Обратите внимание!

В некоторых новостях могут быть ссылки для перехода на другие сайты, страницы с инструкциями и т.п. При наведении курсора мыши на ссылку, он изменяет вид (Рисунок 3.4).

| •                 | Опубликовал: <b>Исаева Мария Николаевна</b><br>10-го декабря 2019                                        |
|-------------------|----------------------------------------------------------------------------------------------------|
| Новь              | ій функционал Личного кабинета                                                                           |
| Уважае            | мые пользователи!                                                                                        |
| Для упр<br>добавл | ооцения взаимодействия со студентами в Личном кабинете появилась возможность<br>ения <b>объявлений</b> . |
| Для пол           | пучения дополнительной информации, пожалуйста, ознакомьтесь с инструкцией.                               |

Рисунок 3.4 – Ссылка на инструкцию в новости

# 3.3 Преподавательский состав

Для перехода к списку преподавателей нажмите вкладку «Преподавательский состав» (Рисунок 3.4).

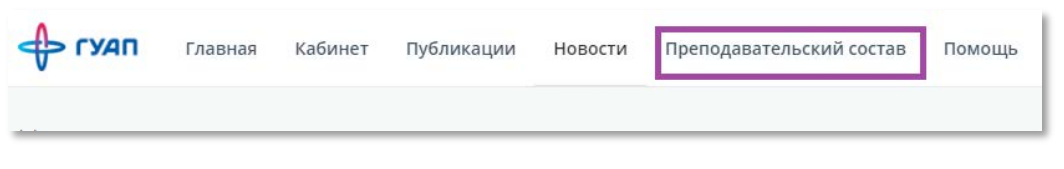

Рисунок 3.4 – Вкладка «Преподавательский состав»

Для быстрого поиска нужных преподавателей можно воспользоваться фильтром, где есть возможность выбрать кафедру, институт, должность и др. (Рисунок 3.5)

| Bce                  | Ŧ |
|----------------------|---|
| Подразделение:       |   |
| Bce                  | * |
| Должность:           |   |
| Bce                  | * |
| Факультет/Институт   |   |
| Факульте планстипут. |   |

Рисунок 3.5 – Фильтр поиска преподавателей

Начните заполнять поле «ФИО» для того, чтобы из выпадающего списка можно было выбрать нужного Вам преподавателя (Рисунок 3.6).

| ONO:                                        |          |
|---------------------------------------------|----------|
| Bce                                         | <b>A</b> |
| ильи                                        |          |
| Зиатдинов Сергей Ильи                       | ч        |
| Ильина Дарья Викторов                       | на       |
| Ильинская Елена Михай                       | ловна    |
| Москалева Ольга Ильин<br>Ракультетинститут. | ична     |
| Bce                                         | -        |

Рисунок 3.6 – Выпадающий список при поиске преподавателя по ФИО

Также можно произвести поиск преподавателя, заполнив поисковую строку (Рисунок 3.7).

| ильи | ина Q Ξ =                                                                                                    |
|------|----------------------------------------------------------------------------------------------------|
| Ω    | <b>Ильина Дарья Викторовна</b><br>ведущий программист, Отдел автоматизированных информационных систем УИ, Департамент научной и инновационной деятельности<br>вед.специалист, Центр координации научных исследований, Департамент научной и инновационной деятельности |
|      |                                                                                                    |

Рисунок 3.7 – Использование поисковой строки при поиске преподавателя по ФИО

Для просмотра преподавателей по факультетам/институтам можно выбрать

интересующий Вас факультет/институт из списка «Подразделения» на Главной странице (Рисунок 3.8). После нажатия на ссылку Вам откроется список всех преподавателей данного института/факультета (Рисунок 3.9).

| Тодразделения                                                        | Новости                                                                                                    |
|----------------------------------------------------------------------|----------------------------------------------------------------------------------------------------|
| Гвангородский пуманитарно-технический институт<br>онликал) ГУАП      | Огубликовал: Исаева Мария Николаевна<br>34-го мярта 2020                                                                                                    |
| інститут фундаментальной подготовки и<br>якнологических инноваций    | Электронные ресурсы библиотеки                                                                                                    |
| биститут аврокослигиеских приборов и систем                          | В связи с переходом университета на дистанционное обучение просим Вас<br>пользоваться электронными ресурсами библиотеки:                                                                                       |
| нститут радиотехники, влектроники и связи                            | <ul> <li>Электронный каталог библиотеки;</li> <li>Полнотекстовые базы данных изданий ГУАП и дипломных проектов;</li> </ul>                                                                                     |
| нститут инновационных технологий в<br>лектромеханике и робототехнике | <ul> <li>ЭБС "Длань";</li> <li>ЭБС КРАЙТ;</li> <li>ЭБС КРАЙТ;</li> </ul>                                                                                                    |
| нститут вычислительных систем и<br>рограммирования                   | Доступ ко всем ресурсам возможен через личный кабинет читателя библиотеки.                                                                                                    |
| інститут информационных систём и защиты<br>нформации                 | То всем вопросам можно обращаться по тел.: /10-66-42 или на почту<br>lbts@guap.ru                                                                                                    |
| учанитарный факультет                                                |                                                                                                    |
| оенный учебный центр при ГУАП                                        | Unyoninipaati Maaeaa Magua Haxonaeena<br>17-ro wapre 2020                                                                                                    |
| нститут технологий предпринимательства                               | Справки об обучении                                                                                                    |
| Эридический факультет                                                | Уважаемые студенты!                                                                                                    |
| нститут непрерывного и дистанционного<br>бразования                  | С 18 марта 2020 справки об обучении заказываются только через электронную почту отдела кадров<br>обучающихся stud_ok@guap.ru.                                                                                  |
| акультет дополнительного профессионального<br>болования              | В письме необходимо указать ФИО (полностью), курс, факультет, куда необходимо предоставить справку<br>(организация).                                                                                           |
| акультет среднего профессконального                                  | Готовую справку можно получить через 3 рабочих дня (не считая дня заказа) в отделе кадров обучающихся<br>ежедневно (пкпт.) с 14.00 до 15.30.<br>По вотокения в сопросам облащаться по его - 8 (812) 494-70-07. |

Рисунок 3.8 – Раздел «Подразделения» на Главной странице

| •<br>Іреподавательский сос                                                                                                    | TAB                                                                                                    |                                      |
|----------------------------------------------------------------------------------------------------|----------------------------------------------------------------------------------------------------|--------------------------------------|
| ФИО:<br>Все •                                                                                                    | Поиск                                                                                                    | ۹ 🗉 📰                                |
| Подразделение: Все                                                                                                    | Абрамов Александр Петрович<br>доцент, Кафедра конструирования и технологий электронных и лазерных средств, Институ           | ут радиотехники, электроники и связи |
| Должность:<br>Все                                                                                                    | Анодина-Андриевская Елена Михайловна<br>доцент, Кафедра конструпрования и технологий электронных и лазерных средств, Институ | ут радиотехники, электроники и связи |
| Факультет/Институт: Антохин Евгений Александрович<br>доцент, Кафедра радиотехнических систем, Институт радиотехники, электроники и связи |                                                                                                    |                                      |
| Институт радиотехники, эле 🔻                                                                                                    | Астратов Олег Семенович           доцент, Кафедра радиотехнических и оптоэлектронных комплексов, Институт радиотехнии        | ки, электроники и связи              |
|                                                                                                    | Аюков Борис Алексеевич<br>доцент, Кафедра радиотехнических и оптоэлектронных комплексов, Институт радиотехнии                | ки, электроники и связи              |
|                                                                                                    | Бакшеева Юлия Витальевна<br>доцент, Кафедра радиотехнических систем, Институт радиотехники, электроники и связи              |                                      |
|                                                                                                    | Балышева Ольга Леонидовна<br>доцент, Кафедра конструирования и технологий электронных и лазерных средств. Институ            | ут радиотехники, электроники и связи |
|                                                                                                    | Бестугин Александр Роальдович<br>директор института. Институт радиотехники, электроники и связи, Институт радиотехники       | 1, электроники и связи               |

Рисунок 3.9 – Список преподавателей

# 3.4 Публикации

Для просмотра списка всех публикаций сотрудников ГУАП и поиска публикаций по заданным параметрам необходимо использовать вкладку «Публикации» (Рисунок 3.10).

| Авторы:                     | Поиск                                                                                                    | Q                |
|-----------------------------|----------------------------------------------------------------------------------------------------|------------------|
|                             |                                                                                                    |                  |
| ип публикации.              | Анализ трёхмерной излучающей структуры методом физической оптики                                                                                                    | Статыя в журныме |
| Bce                         | Якимов Александр Николаевич                                                                                                    | BAX Wos          |
| Автореферат диссертации     | больше информации                                                                                                    | 2017 гос         |
| Депонированная рукопись     |                                                                                                    | 201710           |
| Диссертация                 |                                                                                                    | -                |
| Зарегистрированное          | Neuro-pid control for nonlinear plants with variable parameters                                                                                                    | статья в журнале |
| программное обеспечение     | Бураков Михаил Владимирович                                                                                                    | BAK              |
| книга                       | больше информации                                                                                                    | 2017 roz         |
| Методические указания       |                                                                                                    |                  |
| OTHER                       | Развитие человеческого капитала вуза как основного фактора повышения его                                                                                                    | Статья в журнале |
| flateirt                    | конкурентоспособности.                                                                                                    | BAK              |
| Статья в журнале            | Алексеева Ирина Александровна                                                                                                    | 2017 cor         |
| Статья в сборнике трудов    | больше информации                                                                                                    | 2017.104         |
| Тезисы                      |                                                                                                    |                  |
| Учебно-методическое пособие | Модифицированный предиктор Смита для объекта с переменной задержкой                                                                                                    | Статья в журныле |
| Учебное пособие             | Бураков Михаил Владимирович                                                                                                    | DAK              |
| Электронная публикация      | больше информации                                                                                                    | 2017 roz         |
| од                          |                                                                                                    |                  |
|                             | Алгоритм управления перераспределением техногенной нагрузки для                                                                                                    | статья в журные  |
| 1995 2017                   | территориальных природно-технических комплексов на основе                                                                                                    | BAK              |
|                             | recomposition and contract to the manufacture of the second second s |                  |

Рисунок 3.10 – Вкладка «Публикации»

Для поиска статьи можно воспользоваться фильтром (Рисунок 3.11). В фильтре можно указать следующие данные:

- Год год публикации статьи, диссертации и др;
- Автор(ы) автор(ы) статьи;
- Тип публикации.

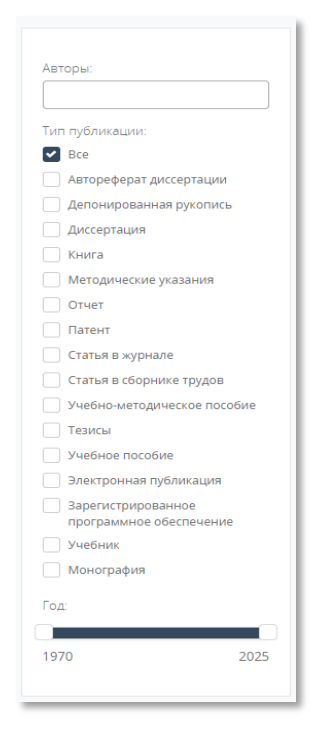

Рисунок 3.11 – Фильтр для поиска публикаций

Для поиска публикации можно воспользоваться поисковой строкой (Рисунок 3.12).

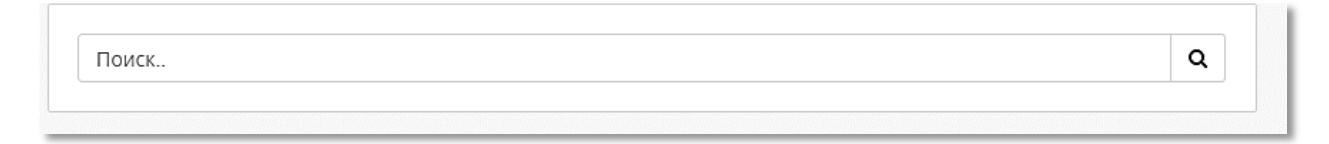

Рисунок 3.13.2 – Строка для поиска публикаций

# 3.5 Кабинет

Для перехода в свой личный кабинет, нажмите в главном меню на вкладку «Кабинет» (Рисунок 3.13).

| 🔶 гудп | Главная | Кабинет | Публикации | Новости | Преподавательский состав | Помощь |
|--------|---------|---------|------------|---------|--------------------------|--------|
|        |         |         |            |         |                          |        |

Рисунок 3.13 – Вкладка «Личный кабинет»

| ГУАП                       | =                                                  |                           |            |                 |
|----------------------------|----------------------------------------------------|---------------------------|------------|-----------------|
| n                          |                                                    | Индивидуальные достижения | Публикации | Граф. информаци |
| Исаева Мария<br>Николаевна |                                                    |                           |            |                 |
| профиль                    |                                                    |                           |            |                 |
| Профиль                    | Исаева Мария Николаевна                            |                           |            |                 |
| Успеваемость               | Факультет: Институт информационных систем и защиты |                           |            |                 |
| Дисциплины                 | информации                                         |                           |            |                 |
| Задания                    | Ppynna: 5814M                                      |                           |            |                 |
| Материалы                  | Специальность: 10.04.01 👼                          |                           |            |                 |
| Заказ справки              |                                                    |                           |            |                 |
| БРАЗОВАТЕЛЬНАЯ<br>РЕДА     | Форма обучения: очная                              |                           |            |                 |
|                            | Уровень подготовки: Магистратура                   |                           |            |                 |
| ANKEIA CIJZENIA            | Статус: Зачислен                                   |                           |            |                 |
| помощь                     |                                                    |                           |            |                 |
|                            | Контакты                                           |                           |            |                 |
|                            | Email:                                             |                           |            |                 |

Рисунок 3.14 – Страница Личного кабинета

На данной странице есть Верхнее меню:

| ГУАП          | Кнопка перехода на Главную страницу (Рисунок 3.1).  |
|---------------|-----------------------------------------------------|
| =             | Кнопка для того, чтобы свернуть Боковое меню.       |
| I             | Кнопка редактирования информации в Личном кабинете. |
| $\rightarrow$ | Кнопка выхода из Личного кабинета.                  |

На странице Кабинет доступны для просмотра следующие элементы:

- Фотография студента;
- Контакты сведения о контактной информации для связи со студентом;
- **Сведения об обучении** факультет, группа, специальность, форма обучения, уровень подготовки, статус;
- Индивидуальные достижения (Почётные звания, награды) перечень достижений;
- Публикации списки статей, книг и учебно-методические материалы, патенты.
- Графическая информация статистика по публикациям.

# 4 Редактирование информации в Личном кабинете

Для редактирования информации в Личном кабинете необходимо нажать кнопку в верхнем правом углу (Рисунок 3.14).

# 4.1 Изменение информации в Профиле

Для изменения контактных данных или фотографии Профиля можно использовать вкладку «Профиль» в режиме Редактирования (Рисунок 4.1).

| n             | Фото<br>Загрузить<br>JPG, PNG, максимальный размер - 500Kb. |     |
|---------------|-------------------------------------------------------------|-----|
| Фамилия       | Исаева                                                      |     |
| Имя           | Мария                                                       |     |
| Отчество      | Николаевна                                                  |     |
| E-mail        | mail@mail.ru                                                |     |
| Телефон       |                                                             |     |
| Привязать акк | аунт к VK                                                   |     |
|               | Отмениять Соурани                                           | ITL |

Рисунок 4.1 – Вкладка «Профиль»

Здесь же возможно привязать аккаунт Личного кабинета к странице «Вконтакте». Как это сделать, можно прочитать в отдельной Инструкции по привязке Личного кабинета к аккаунту «Вконтакте» в разделе «Помощь».

Доступны следующие поля для изменения:

- E-mail адрес вашей электронной почты;
- Телефон номер вашего контактного телефона.

После заполнения всех полей, необходимо нажать на кнопку «Сохранить».

Для добавления/изменения фотографии профиля необходимо нажать кнопку «Загрузить».

#### Обратите внимание!

Максимальный размер фотографии 500 Кб и доступные форматы – JPEG, JPG, PNG.

| Профиль | Изменение пароля Почетные звания, награды Образование       |
|---------|-------------------------------------------------------------|
| 6       | Фото<br>Загрузить<br>JPG, PNG, максимальный размер - 500Kb. |

Рисунок 4.2 – Изменение фотографии

# 4.2 Изменение пароля

Для изменения пароля необходимо использовать вкладку «Изменение пароля».

|          | дуальные достижения | Ооразование | изменение пароля | рофиль |
|----------|---------------------|-------------|------------------|--------|
|          |                     | пароль      | Текущий          |        |
|          |                     | пароль      | Новый            |        |
|          |                     | пароль      | Еще раз новый    |        |
| Изменить |                     |             |                  |        |

Рисунок 4.3 – Вкладка «Изменение пароля»

- Текущий пароль введите Ваш текущий пароль;
- Новый пароль введите новый пароль;
- Еще раз новый пароль повторите ввод нового пароля.

По завершению нажмите кнопку «Изменить». После этого дождитесь, чтобы появилось уведомление о том, что пароль изменен (Рисунок 4.4).

| , Изменение пароля Почетные з | Вания, награды Образование |
|-------------------------------|----------------------------|
| Текуший пароль                |                            |
| Новый пароль                  |                            |
| Еще раз новый пароль          |                            |
|                               | Изменить                   |

Рисунок 4.4 – Уведомление об успешной смене пароля

## Обратите внимание!

К паролям есть требования:

- пароль должен содержать цифры;
- пароль должен содержать заглавные и строчные буквы;
- длина пароля не меньше 6 символов.

# 4.3 Добавление информации об образовании и достижениях

Во вкладке «Индивидуальные достижения» есть возможность добавить актуальную информацию о различных достижениях (дипломы, участия в конкурсах и пр.).

| Профиль  | Изменение пароля | Индивидуальные достижения |
|----------|------------------|---------------------------|
| Добавить |                  |                           |
|          |                  |                           |
|          |                  |                           |

Рисунок 4.5 – Вкладка «Индивидуальные достижения»

Для добавления нового достижения, необходимо нажать кнопку «Добавить» и заполнить следующие поля:

- Категория в выпадающем списке выбрать категорию.
- Текст (обязательное поле) описание полученной награды/достижения или ее название.
- Файл загрузка файла, подтверждающего данное достижения.

|            |              |    | Редактировать Удали |
|------------|--------------|----|---------------------|
| Категория: | Награды ГУАП | Y  |                     |
| Текст:     |              |    |                     |
|            |              | Ĩ. |                     |
| Файл:      | Загрузить    |    |                     |
|            |              |    | Отменить Сохранит   |

#### Рисунок 4.6 – Добавление информации о достижении

С помощью кнопки «Редактировать» можно изменить информацию. При редактировании появится окно такое же, как на рисунке 4.6. С помощью кнопки «Удалить» возможно удалить информацию о достижении.

Для редактирования информации о своих индивидуальных достижениях необходимо перейти во вкладку «Индивидуальные достижения».

| Профиль                | Изменение пароля                            | Образование                     | Индивидуальные достижения      |                       |            |                              |
|------------------------|---------------------------------------------|---------------------------------|--------------------------------|-----------------------|------------|------------------------------|
| Добавить               |                                             |                                 |                                |                       |            |                              |
| III место е<br>информа | о Всероссийском этаг<br>ционной безопасност | пе открытого ко<br>ги 2018 года | нкурса на лучшую научную раб   | ту студентов в област | Редактиров | вать Удалить<br>Прочие       |
| Победите               | ль конкурса на лучшу                        | /ю студенческук                 | о научную работу по естественн | ым, техническим и     | Редактиров | вать Удалить<br>Награды ГУАП |

Рисунок 4.7 – Вкладка «Индивидуальные достижения»

# 5 Блок «Профиль»

Личные кабинеты помогают в организация учебной деятельности совместно со студентами и выполняют функцию по обеспечению учета достижений обучающихся (портфолио) в целях их дальнейшего профессионального самоопределения и формирования индивидуальной траектории развития. Для этого в Личном кабинете предусмотрен ряд функций: загрузка заданий, просмотр материалов, а также получение уведомлений от преподавателей о предстоящих событиях студентам с помощью объявлений.

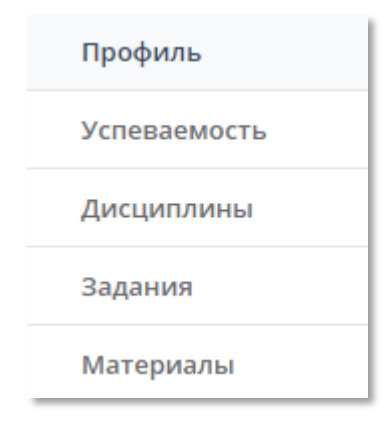

Рисунок 5.1 – Вкладки бокового меню, связанные с учебной деятельностью студента

# 5.1 Профиль

Во вкладке «Профиль» открывается общая информация по Личному кабинету студента, которая описана в разделе 3.

## 5.2 Успеваемость

Во вкладке «Успеваемость» открывается информация по успеваемости за все семестры.

## Обратите внимание!

Общее обновление оценок в Личном кабинете происходит два раза в год. Обычно, это 1 октября и 1 марта, после того, как большинство студентов получили свои оценки. Если Вы считаете, что у Вас в Личном кабинете нет каких-либо оценок, необходимо лично обратиться в деканат с просьбой выполнить действие в системе «АИС.Образование» -«Личный кабинет: Обновить студента». После чего в Личном кабинете появится актуальная информация об успеваемости.

Средний балл считается отдельно для каждого семестра и отдельно за все прошедшие семестры.

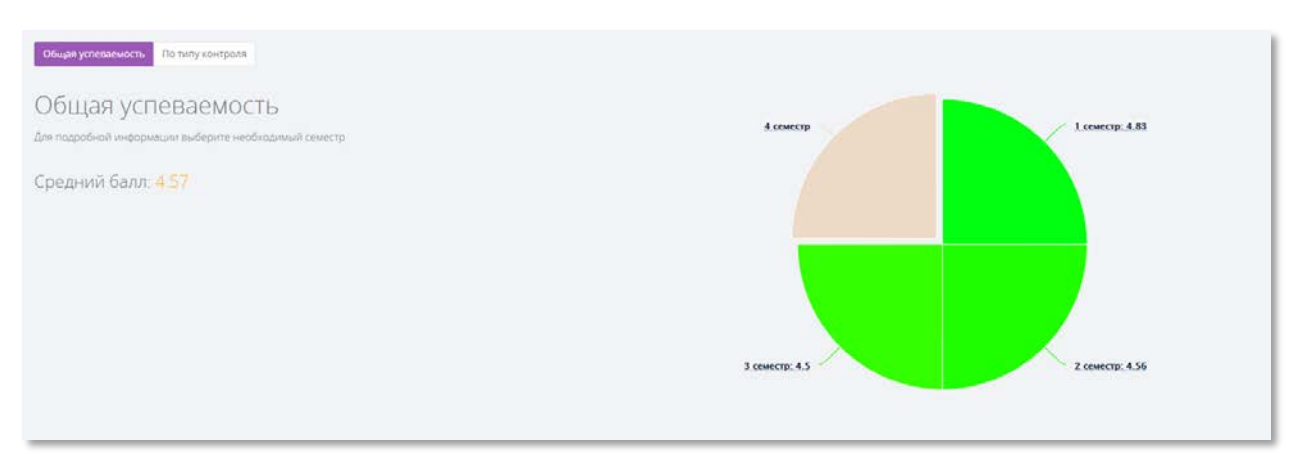

Рисунок 5.2 – Успеваемость

Внизу данной страницы можно посмотреть все оценки за все прошедшие семестры.

| Дисциплины                                                                              |                     |   |                       |         |               |                 |
|-----------------------------------------------------------------------------------------|---------------------|---|-----------------------|---------|---------------|-----------------|
| Cevectp                                                                                 | Тип контроля<br>Все | * | Roenogasatens:<br>Bce | ¥       | Оценка<br>нет | •               |
| Название                                                                                |                     |   | Семестр               | Оценка  | Балл          | Преподаватель   |
| Методы моделирования и оптимизации<br>Преподнатель: Жуков А. Д доцент, канд. техн. наук |                     |   | Т семестр             | отлично |               | Wyxos A.J.      |
| Научно-исследовательская работа<br>Преподаватель: Овчиников А.Адоцент канд техи, наук   |                     |   | 1 семестр             | отлично |               | Орчинников А.А. |
| Научно-технический семинар<br>Преподаватель: Сечанников А.А., доцент, канд техн. науч   |                     |   | 1 семестр             | 33901   |               | Орчининков А.А. |

Рисунок 5.3 – Просмотр оценок за прошедшие семестры

Есть возможность для удобства отфильтровать по семестрам, типу контроля, преподавателям и оценкам.

# 5.3 Дисциплины

Во вкладке «Дисциплины» есть возможность посмотреть все дисциплины, которые преподаются в семестре. Здесь можно получить информацию о том, кто ведет данную дисциплину, посмотреть, сколько заданий и материалов есть по данной дисциплине, посмотреть объявления от преподавателей.

| Семестр            | Поисс                                                                                                    | Q                       |
|--------------------|----------------------------------------------------------------------------------------------------|-------------------------|
| 2019/2020 весенний | Y                                                                                                    |                         |
| ип контроля        |                                                                                                    |                         |
| не выбран          | Организационное и правовое овеспечение информационной оезопасности     Преподаватели: fpirulae Вадих Георгиенич | 2020 г. весенний        |
|                    | Надежность инфокоммуникационных систем                                                                          | . Salat                 |
|                    | Преподаватели: Марховские Наталие Владимировна                                                                  | 2020 г. весенны         |
|                    | Учебно-исследовательская работа студента                                                                        | Дифференцированный заче |
|                    | Преподаватели: Орчинников Андрей Анатописали                                                                    | 2020 r. becesinni       |
|                    | Проектирование систем обеспечения информационной безопасности                                                   | Курсовая работи         |
|                    | Преподаватели: Трифонова Юлия Викторовна                                                                        | 2020 г. весемний        |
|                    | Защита сетей от несанкционированного доступа                                                                    | Jave                    |
|                    | Преподаватели: Ерикциов Вадим Георгиевич                                                                        | 2020 г. весенния        |
|                    | Основы управления информационной безопасностью                                                                  | Besauter                |
|                    | Преподаратели: Мошах Николай Николаевича                                                                        | 2020 г. весенний        |
|                    | Защита информационных процессов в компьютерных системах                                                         | 3rauer                  |
|                    | Преподаватели: Илинна Дарыя Висторовня                                                                          | 2020 r. necesional      |

Рисунок 5.4 – Вкладка «Дисциплины»

Слева от списка есть фильтр поиска дисциплин (Рисунок 5.5). Можно выбрать семестр и тип контроля (экзамен, зачет и др.).

| 2019/2020 весенний | * |
|--------------------|---|
| ип контроля:       |   |
|                    |   |

Рисунок 5.5 – Фильтр поиска дисциплин

Для просмотра информации о дисциплине необходимо нажать на ее название. После этого откроется страница дисциплины (Рисунок 5.6).

| Проектирование систем обеспечения                   | Преподаватель                                      |            |                                  |
|-----------------------------------------------------|----------------------------------------------------|------------|----------------------------------|
| информационной безопасности                         | Трифонова Юлия Викторовна<br>сторший преподватель  |            |                                  |
| Кафедра: Кафедра безопасности информационных систем |                                                    |            | Типы занятий: же<br>Группы: 5612 |
| Год / семестр: 2020 / весенный                      |                                                    |            |                                  |
| Тип контороля: Курсовая работа                      | Задания Материалы                                  |            |                                  |
| Количество часов: 36 (10 ауд)                       | Название задания                                   | Выполнение |                                  |
|                                                     | Проектирование подсистемы безопасности веб-системы | пронят     | CHOTPETH                         |
| К Аннотация                                         | Для тестирования                                   | не принят  | Cuorpere                         |
|                                                     | Тестирорание                                       | HE DURING  | Cwotpete                         |

Рисунок 5.6 – Информация о дисциплине

На странице с дисциплиной есть следующая информация: ФИО преподавателей, которые ведут дисциплину, список загруженных заданий и материалов. Здесь же можно скачать файл с аннотацией.

## Обратите внимание!

Если по какой-либо дисциплине выложено объявление, то на вкладке «Дисциплины» появится значок.

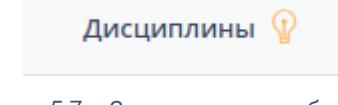

Рисунок 5.7 – Значок наличия объявлений

Чтобы прочитать объявление, необходимо найти дисциплину, рядом с которой есть уведомление о новом объявлении (желтый кружок), затем зайти в эту дисциплину и нажать на значок лампочки.

| Надежность инфокоммуникационных систем       | Пре        |
|----------------------------------------------|------------|
| Кафедра: Кафедра инфокоммуникационных систем |            |
| Год / семестр: 2020 / весенний               |            |
| Тип контороля: Зачет                         | Зад        |
| Количество часов: 108 (30 ауд)               | ъявления Н |
| 🖪 Аннотация                                  | V          |
|                                              |            |

Рисунок 5.8 – Просмотр объявления в дисциплине

При нажатии на этот значок, над блоком с преподавателем появится объявление.

| Объявления                                             | × |
|--------------------------------------------------------|---|
| Лекция в Ims вторник 14.04 в 13.00<br>https://Ims.guap |   |

#### Рисунок 5.9 – Объявление

# Есть 4 типа объявлений:

| бъявления                                                                                                    | 3         |
|----------------------------------------------------------------------------------------------------|-----------|
| Важно!<br>Уважаемые студенты, в в соответствии с Приказом ГУАП № 05-116/20 от 16.03.2020, работа по нашен<br>курсу переходит в формат дистанционного обучения. Вы выполняете работу в соответствии с плано<br>доступному в разделе материалы к настоящему курсу и отправляете на проверку через личные<br>кабинеты. При возникновении вопросов обращайтесь на почту ulia@guap.ru. Для общения внутри<br>группы, а также всего института 5 можно использовать группу Вконтакте https://vk.com/suai5.<br>Преподаватель: Трифонова Ю. В. | му<br>Эм, |
| <b>Весна</b><br>Сегодня праздник - День обнимания с солнцем! Поздравляю всех!<br>Преподаватель: Трифонова Ю. В.                                                                                                    |           |
| Нерабочие дни с 30.03 по 03.04<br>В связи с тем, что данная неделя нерабочая, онлайн-прием курсовых переносится на следующую<br>неделю.<br>Преподаватель: Трифонова Ю. В.                                                                                                    |           |
| <b>Онлайн-прием курсовых работ</b><br>27 марта 2020 года в 10:30 будет проведен онлайн-прием курсовых работ.<br>Преподаватель: Трифонова Ю. В.                                                                                                    |           |

Рисунок 5.10 – Отображение объявлений у студента в зависимости от типа объявления. Важное - красным, Поздравление - зеленым, Предупреждение - желтым и Информация - синим.

# 5.4 Задания

Для того, чтобы студенты могли получить баллы за свои отчеты или выполненные лабораторные работы, курсовые работы и др., необходимо загрузить их на странице «Задания». Для того, чтобы появилась такая возможность, необходимо, чтобы преподаватель создал задание для выполнения.

| กระบทริสังกษร                                                                                                    |                |                                                                                      | Семестр                                                                                                    | Turt                             |                                                                                    | Статус                        |                                                               |        |                                |
|----------------------------------------------------------------------------------------------------|----------------|--------------------------------------------------------------------------------------|----------------------------------------------------------------------------------------------------|----------------------------------|------------------------------------------------------------------------------------|-------------------------------|---------------------------------------------------------------|--------|--------------------------------|
| Bce                                                                                                    |                | *                                                                                    | 2019/2020 весенний *                                                                                                    | Bce                              | *                                                                                  | Bce                           |                                                               |        |                                |
| оказать 15 <b>у</b> записей на о                                                                                   | транице<br>Ді, |                                                                                      | Израния                                                                                                    |                                  | Two                                                                                |                               | Пои                                                           | Craner |                                |
| Maredannina                                                                                                    | 194            |                                                                                      | The sector of the sector of th |                                  |                                                                                    |                               | Marta                                                         | ciaije |                                |
| Проектирование систем обес                                                                                         | 1              | Для тестирован                                                                       | Hard                                                                                                    |                                  | Лаборатерная р                                                                     | абота                         | 9-ro anpena 2020                                              |        | CMOTPET                        |
| Проектирование систем обес<br>Проектирование систем обес                                                           | 1              | Для тестирован<br>Тестирование                                                       | 998                                                                                                    |                                  | Лабораторная р<br>Курсовой проек<br>(работа)                                       | абота<br>1                    | 9-го апреля 2020<br>7-го мая 2020                             |        | Cwotper                        |
| Проектирование систем обес<br>Проектирование систем обес<br>Защита сетей от несанкцион                             | 1 2            | Для тестирование<br>Тестирование<br>Задание на раз                                   | ния<br>эработку инструкции администратору ИБ                                                                                                    |                                  | Лабораторная р<br>Курсовой проекс<br>(работа)<br>Практические за                   | абота<br>т<br>вдания          | 9-го апреля 2020<br>7-го мая 2020<br>Не указано               | принят | Cwotpern                       |
| Проектирование систем обес<br>Проектирование систем обес<br>Защита сетей от несанкцион<br>Надежность инфокоммуника | 1 2            | Для тестирование<br>Тестирование<br>Задание на раз<br>Использование<br>случайных гра | ния<br>вработку инструкции администратору ИБ<br>е имитационного моделирования для оценки надежности в<br>ов8                                                                                                    | вникслительных сетей (на примере | Лабораторная р<br>Курсовой проект<br>(работа)<br>Практические за<br>Лабораторная р | абота<br>т<br>адания<br>абота | 9-го апреля 2020<br>7-го мая 2020<br>Не указано<br>Не указано | принят | Coorper<br>Coorper<br>Coorpers |

Рисунок 5.13а – Вкладка «Задания»

Для упрощения поиска заданий, можно воспользоваться фильтром по семестру, дисциплине и типу (курсовая работа, реферат, лабораторная работа и др.), а также статусу – принят/не принят/ожидает проверки.

Для поиска заданий можно воспользоваться полем «Поиск» в правом верхнем углу таблицы. Поиск ищет совпадения по всем заданиям во всех столбцах.

|                            |   | пазание                                                                                                    |   | Тип                  | дата       | Статус |         |
|----------------------------|---|----------------------------------------------------------------------------------------------------|---|----------------------|------------|--------|---------|
| щита сетей от несанкцион — | - | Задание на разработку инструкции администратору ИБ                                                                    | 3 | Трактические задания | Не указано | принят | Compet  |
| адежность инфокоммуника. — | - | Использование имитационного моделирования для оценки надежности вычислительных сетей (на примере<br>случайных графов) | 1 | 1абораторная работа  | Не указано | принят | Смптрет |
| дежность инфокоммуника. –  | - | Использование случайных графов для оценки надежности вычислительных сетей.                                            | 1 | Табораторная работа  | Не указано | принят | Cworper |
| дежность инфокоммуника. –  | - | Исследование коэффициента готовности резервируемой восстанавливаемой системы                                          | 1 | Табораторная работа  | Не указано | принят | Cworpe  |
| дежность инфокоммуника –   | - | Исследование основных показателей надежности невосстанавливаемых систем                                               | 1 | Табораторная работа  | Не указано | принят | Смотре  |
| ганизационное и правово —  | - | Задание на разработку Перечня                                                                                         | 1 | Трактические задания | Не указано | принят | Смотре  |
| новы управления информ. —  | - | ОУИБ_лаб                                                                                                    | 1 | Трактические задания | Не указано | принят | Cuorpe  |
| ебно-исследовательская р — | - | Отчет по УИРС                                                                                                    | 1 | Реферат              | Не указано | принят | Cworper |

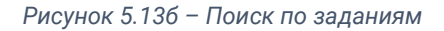

| Дисциплина N              | Na | Название                                            | Тип                  | дата       | Статус |          |
|---------------------------|----|-----------------------------------------------------|----------------------|------------|--------|----------|
| ащита сетей от несанкцион | -  | Задание на разработку инструкции администратору ИБ. | Практические задания | Не указано | принят | Смотреть |

Рисунок 5.13в – Результат поиска по слову «защита»

Для добавления отчета, необходимо нажать кнопку «Смотреть» напротив выбранного задания. На странице с заданием можно посмотреть описание задания, скачать материалы к заданию (Кнопка «Доп.материалы»). Ознакомиться с

#### максимальным баллом, предельной датой выполнения и т.п.

| ние принят | в ; баллы: 8        |                                   |                           |                      |                           |                  |
|------------|---------------------|-----------------------------------|---------------------------|----------------------|---------------------------|------------------|
| исциплин   | а: <u>Защита се</u> | тей от несанкционированного досту | 24                        | Описание задания     |                           |                  |
| ип: Практи | ческие задан        | 949                               |                           |                      |                           |                  |
| еместр: 20 | 19/2020 sece        | ennuñ.                            |                           |                      |                           |                  |
| реподава   | гель: Ерышр         | в Вадим Георгиевич                |                           |                      |                           |                  |
| аллы: 10   |                     |                                   |                           |                      |                           |                  |
| ата добав  | ления: 20-го        | марта 2020 в 02 37                |                           |                      |                           |                  |
| оп. матері | иалы: 🛓             | ]                                 |                           |                      |                           |                  |
|            |                     |                                   |                           |                      |                           |                  |
| и отчеть   | i.                  |                                   |                           |                      |                           |                  |
| Sagurs     |                     |                                   |                           |                      |                           |                  |
| Статус     | Файл                | Дата загрузки                     | Дата проверки             | Комментарий студента | Комментарий преподавателя |                  |
| TRANST     | Oniet               | 23-ro anpens 2020 s 15:46         | 23-го апреля 2020 в 19.52 |                      |                           | Смотреть Удалить |

Рисунок 5.14 – Страница с выбранным заданием

Если этого требует преподаватель, то по одному заданию можно выкладывать несколько отчетов. Баллы за принятые отчеты будут суммироваться.

Для добавления отчета необходимо нажать на кнопку «Добавить». В появившемся окне можно написать какой-то комментарий к отчету и выбрать файл загрузки.

| Коммента | рий:                 |                             |                 |                   |   |
|----------|----------------------|-----------------------------|-----------------|-------------------|---|
|          |                      |                             |                 |                   | 7 |
|          |                      |                             |                 |                   | 7 |
|          | Допустимые раси<br>М | ширения файл<br>аксимальный | пов .pdf, .png, | .doc, .docx, .txt |   |
|          |                      |                             |                 |                   |   |
|          |                      | Загрузит                    | ь фаил          |                   |   |
|          | Пер                  | етащите сюда                | или выберит     | e                 |   |
| l        |                      |                             |                 |                   |   |

Рисунок 5.15 – Окно загрузки отчета

#### Обратите внимание!

Существуют ограничения на загружаемые файлы:

1. Допустимые расширения файлов: .pdf, .png, .doc, .docx, .txt.

2. Максимальный размер загружаемых файлов – 8 Мб! Если в Вашем отчете необходимо вставлять фотографии или сканы выполненных работ, пожалуйста, воспользуйтесь программами, которые уменьшают разрешение фотографий. Потому что, как правило, из-за высокого разрешения и размера фотографий размер файла увеличивается в разы.

## Обратите внимание!

Если преподаватель выставил предельную дату выполнения, то по истечению срока, возможность загрузки отчета будет заблокирована.

| 1            |                |      |
|--------------|----------------|------|
| новыи отчет  |                |      |
| Комментарий: |                |      |
|              |                |      |
|              |                | 1    |
|              |                | <br> |
|              | <b>17.2</b> KB |      |
|              | классиф        |      |
|              |                |      |
|              | Vanauri dağa   |      |
|              | Удалить файл   | <br> |

Рисунок 5.16 – Блокировка загрузки отчета при истечении предельной даты выполнения

Как только преподаватель проверит отчет, то можно посмотреть свои баллы (см. Рисунок 5.14) слева вверху страницы. У отчета статус с «ожидает проверки» изменится на «принят». Если преподаватель не принял отчет, то статус изменится на «не принят» и можно ознакомиться с комментарием преподавателя, затем, после исправлений, загрузить отчет еще раз.

# 5.5 Материалы

Преподаватели в качестве дополнительных материалов могут загружать методические указания или пособия для ознакомления студентам. Для того, чтобы

посмотреть материалы, необходимо перейти на страницу «Материалы».

Чтобы скачать материал, необходимо нажать на соответствующую ссылку для каждого материала (если это файл для скачивания, то у столбика «Файл», если ссылка для скачивания, то у столбика «Ссылка»).

| щита информационных процессев в компьютерных системах         2019/2020 всенной         Лекции 13.03         5612         16-ro марта 2020 в 16-57         ссампл         перейти           щита информационных процессев в компьютерных системах         2019/2020 всенной         Осцие севдения о DLP         5612         20-ro марта 2020 в 10-57         Image: Comparity of the comparity of the comparity                                                                                                    | Дисциплина                                             | 11 Семестр 11        | Название             | Группы 11 | Дата добавления          | Daiin   | Ссылка  |
|----------------------------------------------------------------------------------------------------|--------------------------------------------------------|----------------------|----------------------|-----------|--------------------------|---------|---------|
| ащита информационных процессов в компьютерных системах 2019/2020 всенныя<br>2019/2020 всенныя<br>лащита информационных процессов в компьютерных системах 2019/2020 всенныя<br>лащита информационных процессов в компьютерных системах 2019/2020 всенныя<br>лащита сетей от несанкционированного доступа 2019/2020 всенныя<br>лащита сетей от несанкционированного доступа 2019/2020 всенныя<br>лащита сет | ащита информационных процессов в компьютерных системах | 2019/2020 весенний   | Лекция 13.03         | 5612      | 16-го марта 2020 в 16:57 | скачать |         |
| מועדים אושקסקאעשקאפאע אושטרפעכס פו גסא הושסדפף אוגע כורד אושע כורד אושטר עוד אושקסקאעשקאפא אושטרפעכס פו גסא הושסדפף אוגע כורד אושטר אושטרפערט פו גסא הושסדפף אוגע כורד אושטרפערט פו גסא הושסדפף אוגע כורד אושטרפערט אוגע כורד אושטרפערט פו גסא הושסדפף אוגע כורד אושטרפערט פו גסא הושסדפף אוגע כורד אושטרפערט פו גסא הושסדפף אוגע כורד אושטרפערט פו גסא הושסדפף אוגע כורד אושטרפערט פו גסא הושסדפף אוגע כורד אושטרפערט פו גסא הושסדפף אוגע כורד אושטרפערט פו גסא הושסדפף אוגע כורד אושטרפערט אוואעט פו גסא הושסדפף אוגע כורד אושטרפערט אודעטרפערט אוואעט אוואטעטרפערט אוואטעטרפערט אוואטעטרפערט אוואטרפערט אוואטעטרפערט אוואטעטרעט אוואטרפערט אוואטרפערט אוואטעטרעט גערערעטרעט אוואטרפערטעטרעט אוואטערעט אוואטרפערט אוואטרפערט אוואטערעט אוואטרפערטעטרעט אוואטרפערטערעט אוואטרפערטעטרעט אוואטערעערטעטרעט אוואטערעערטעטרעט אוואטערעערעערעט אוואטערערעערעערעערעערעערעערעערעערעערעערעערעע                                                                                                    | ащита информационных процессов в компьютерных системах | 2019/2020 весенний   | Общие сведения о DLP | 5612      | 20-го марта 2020 в 10:08 |         | перейти |
| защита информационных процессов и компьютерных системах         2019/2020 ессении         Лекции InfoWatch 2         5612         25-го марта 2020 в 16:16         перейти           авщита сетей от несанкционированного доступа         2019/2020 ессении         Лекция         5612         26-го марта 2020 в 02:14         семать         Семать           авщита сетей от несанкционированного доступа         2019/2020 ессении         Лекция         5612         26-го марта 2020 в 02:14         семать         Семать           авщита сетей от несанкционированного доступа         2019/2020 ессении         Лекция         5612         26-го марта 2020 в 02:15         семать         Семать           авщита сетей от несанкционированного доступа         2019/2020 ессении         Лекция         5612         26-го марта 2020 в 02:16         семать         Семать           авщита сетей от несанкционированного доступа         2019/2020 ессении         Лекция         5612         26-го марта 2020 в 02:16         семать         Семать           авщита сетей от несанкционированного доступа         2019/2020 всениии         Лекция         5612         26-го марта 2020 в 02:16         семать         Семать           авщита сетей от несанкционированного доступа         2019/2020 всениии         Лекция         5612         20-го марта 2020 в 02:17         семать                                                                                                    | ащита информационных процессов в компьютерных системах | 2019/2020 весенний   | Лекция InfoWatch 1   | 5612      | 25-го марта 2020 в 15:36 |         | перейти |
| Авщита сетей от несанкционированного доступа         2019/2020 весениий         Лекция         5612         20-го марта 2020 в0:214         семать           авщита сетей от несанкционированного доступа         2019/2020 весениий         Лекция         5612         20-го марта 2020 в0:214         семать         Семать           авщита сетей от несанкционированного доступа         2019/2020 весениий         Лекция         5612         20-го марта 2020 в0:216         семать         Семать           авщита сетей от несанкционированного доступа         2019/2020 весениий         Лекция         5612         20-го марта 2020 в0:216         семать         Семать           авщита сетей от несанкционированного доступа         2019/2020 весениий         Лекция         5612         20-го марта 2020 в0:216         семать           авщита сетей от несанкционированного доступа         2019/2020 весениий         Лекция         5612         20-го марта 2020 в0:216         семать           авщита сетей от несанкционированного доступа         2019/2020 весениий         Лекция         5612         20-го марта 2020 в0:217         семать                                                                                                    | ацита информационных процессов в компьютерных системах | 2019/2020 ресенний   | Лекции InfoWatch 2   | 5612      | 25-го марта 2020 в 16:16 |         | перейти |
| ващита сетей от несанкционированного доступа         2019/2020 всенний         Лекция         5612         Ого марта 2020 в 02:15         сканть           ващита сетей от несанкционированного доступа         2019/2020 всенний         Лекция         5612         20-го марта 2020 в 02:16         сканть           ващита сетей от несанкционированного доступа         2019/2020 всенний         Лекция         5612         20-го марта 2020 в 02:16         сканть           ващита сетей от несанкционированного доступа         2019/2020 всенний         Лекция         5612         20-го марта 2020 в 02:16         сканть           ващита сетей от несанкционированного доступа         2019/2020 всенний         Лекция         5612         20-го марта 2020 в 02:16         сканть           ващита сетей от несанкционированного доступа         2019/2020 всенний         Лекция         5612         20-го марта 2020 в 02:17         сканть                                                                                                    | ащита сетей от несанкционированного доступа            | 2019/2020 весенний   | Лекция               | 5612      | 20-го марта 2020 в 02:14 | скачать |         |
| ващита сетей от несанкционированного доступа         2019/2020 весенний         Лекция         5612         20-го марта 2020 в 02:16         ссачать           ващита сетей от несанкционированного доступа         2019/2020 весенний         Лекция         5612         20-го марта 2020 в 02:16         ссачать           ващита сетей от несанкционированного доступа         2019/2020 весенний         Лекция         5612         20-го марта 2020 в 02:16         ссачать           ващита сетей от несанкционированного доступа         2019/2020 весенний         Лекция         5612         20-го марта 2020 в 02:16         ссачать           ващита сетей от несанкционированного доступа         2019/2020 весенний         Лекция         5612         20-го марта 2020 в 02:17         ссачать                                                                                                    | ащита сетей от несанкционированного доступа            | 2019/2020 весенний   | Лекция               | 5612      | 20-го марта 2020 в 02:15 | скачаты |         |
| Ващита сетей от несанкционированного доступа         2019/2020 весенний         Леция         5612         20-го марта 2020 в 02.16         санать           Ващита сетей от несанкционированного доступа         2019/2020 весенний         Леция         5612         20-го марта 2020 в 02.16         санать           Ващита сетей от несанкционированного доступа         2019/2020 весенний         Леция         5612         20-го марта 2020 в 02.17         санать                                                                                                    | ащита сетей от несанкционированного доступа            | 2019/2020 весенний   | Лекция               | 5612      | 20-го марта 2020 в 02:16 | скачать |         |
| ацита сетей от несанкционированного доступа 2019/2020 весенний Лекция 5612 20-го марта 2020 в 02:16 сканать<br>защита сетей от несанкционированного доступа 2019/2020 весенний Лекция 5612 20-го марта 2020 в 02:17 сканать                                                                                                    | ащита сетей от несанкционированного доступа            | 2019/2020 весенния   | Леция                | 5612      | 20-го марта 2020 в 02/16 | скачать |         |
| Защита сетей от несаниционированного доступа 2019/2020 весенний Лекции 5612 20-го марта 2020 в 02:17 оснать                                                                                                    | ащита сетей от несанкционированного доступа            | 2019/2020 peceiminik | Лекция               | 5612      | 20-го марта 2020 в 02:16 | скачать |         |
|                                                                                                    | ащита сетей от несанкционированного доступа            | 2019/2020 весенния   | Лекция               | 5612      | 20-го марта 2020 в 02:17 | скачать |         |

Рисунок 5.17 – Вкладка «Материалы»

Для упрощения поиска материалов можно пользоваться фильтром по семестру и дисциплине (Рисунок 5.17).

Если Вас интересует конкретная дисциплина, то можно посмотреть материалы через «Дисциплины» - «Название дисциплины» - «Материалы».

| лгоритмические проблемы                            | Преподаватель                                            |                                 |  |  |
|----------------------------------------------------|----------------------------------------------------------|---------------------------------|--|--|
| риптографии                                        | Афанасьева Александра Валентиновна старшки преподаватель |                                 |  |  |
| афедра: Кафедра безопасности информационных систем |                                                          | Типы занятий: л г<br>Группы: 58 |  |  |
| рд / семестр: 2020 / весенний                      |                                                          |                                 |  |  |
| ип контороля: Дифференцированный зачет             | Задания Материалы                                        |                                 |  |  |
| оличество часов: 108 (51 ауд)                      | Василенко                                                | Скачать Ссылка                  |  |  |
|                                                    | Дискретное логарифмирование. Лекция 2                    | Скачать                         |  |  |
| Аннотация                                          | Дискретный логарифм. Лекция 3                            | Скачать                         |  |  |
|                                                    | Изалечение корня                                         | Скачать                         |  |  |
|                                                    |                                                          |                                 |  |  |

Рисунок 5.18 – Страница с дисциплиной и вкладка «Материалы»

# 5.6 Заказ справок

Для удобства заказа справок есть функционал для заказа справок об обучении и о доходах через Личный кабинет.

| Справки                                                                                                    | Заказать справку         |
|----------------------------------------------------------------------------------------------------|--------------------------|
| Seedownsew                                                                                                    | 18 08.04.2020            |
| С 18 марта 2020 справки об обучении/о доходах заказываются только через электронную почту или личный кабинет. Скан справки в течении 3х дней придет Вам на по-<br>ответ со сканом справки придет на почту указанную в профиле! | чту. Будьте внимательны, |
| На текущий момент у вас нет заказанных справок                                                                                                    |                          |
|                                                                                                    |                          |

Рисунок 5.19 - Страница «Справки»

Для того, чтобы заказать справку, нажмите на кнопку «Заказать справку» в правом верхнем углу.

В появившемся окне нужно выбрать тип справки – в какую организацию Вам нужна справка об обучении. Если Вашей организации нет в списке, выберите тип «Другое» и в появившемся поле впишите название Вашей организации.

#### Обратите внимание!

Справки «по месту требования» не выдаются.

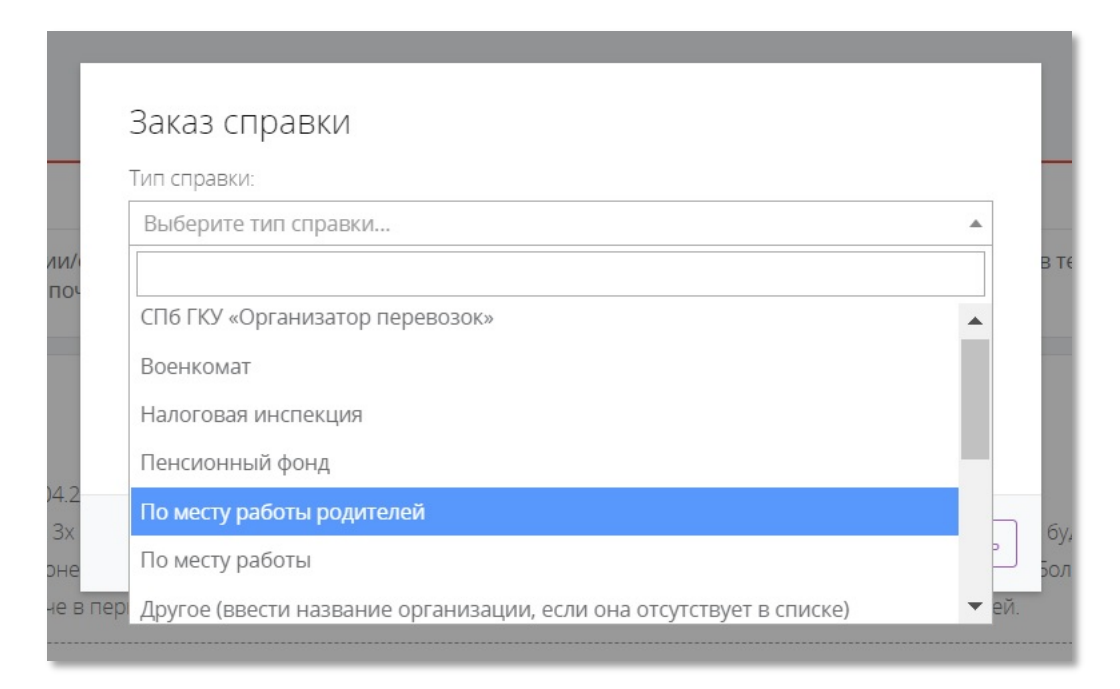

Рисунок 5.20 – Выбор типа справки

Если Вам нужна справка о доходах, то выберите ее в начале выпадающего списка «Тип справки» и укажите период, за который она Вам нужна.

| Тип справки:         |   |
|----------------------|---|
| Справка о доходах    | · |
| Период (месяцы): 🗐 🗢 |   |
| Комментарий:         |   |
|                      |   |
|                      |   |
|                      | 1 |
|                      |   |
|                      |   |

Рисунок 5.21 – Заказ справки о доходах

После того, как Вы выбрали тип справки, нажмите на кнопку «Заказать».

На странице «Справка» у Вас появится информация о заказанных справках и о том, как Вы можете их получить, в течение какого времени. Там же указано, когда и где Вы сможете забрать оригинал справки.

| Справка о доходах                                                                                                    | Справка заказана |
|----------------------------------------------------------------------------------------------------|------------------|
| Заказана: 13.04.20                                                                                                    |                  |
| laта примерной готовности: 16.04.20                                                                                                    |                  |
| правки оформляются в течение 3х дней с момента поступления заявки (не считая дня заказа). Рассылка цветной скан-копии справок будет      |                  |
| производится еженедельно по понедельникам и четвергам с 12 до 16 часов. Оригинал справки хранится для выдачи в ауд. 13-36 на Большой     |                  |
| Морской 67 и будет готов к выдаче в первый рабочий день после снятия всех ограничений, связанных со сложившейся ситуацией                |                  |
| Правка По месту работы                                                                                                    | Справка заказана |
| ажазана: 13.04.20                                                                                                    |                  |
| Іата примерной готовности: 16.04.20                                                                                                    |                  |
| отовую справку можно получить через 3 рабочих дня (не считая дня заказа) в отделе кадров обучающихся ежедневно (пнпт.) с 14.00 до 15.30. |                  |
| Оригинал справки хранится для выдачи в ауд, отдела кадров студентов на Большой Морской. 67 и будет готов к выдаче в первый рабочий день  |                  |
| тосле снятия всех ограничений, связанных со сложившейся ситуацией.                                                                       |                  |
|                                                                                                    |                  |

Рисунок 5.22 – Информация о заказанных справках

Скан справки будет выслан Вам на почту, которая указана в Вашем профиле в «Контактных данных».

# 6 Блок «Образовательная среда»

Для удобства других образовательных платформам ГУАП существует интеграция с LMS и сайтом библиотеки.

| ОБРАЗОВАТЕЛЬНАЯ<br>СРЕДА |
|--------------------------|
| Библиотека               |
| LMS                      |

Рисунок 6.1 – Блок «Образовательная среда»

# 6.1 Библиотека

В Личном кабинете существует окно для перехода на сайт Библиотеки ГУАП (Рисунок 6.2). В качестве пароля необходимо использовать номер Вашего читательского билета. После нажатия кнопки «Вход» Вы автоматически авторизуетесь на сайте библиотеки под своим именем.

| ВТОРИЗАЦИЯ В БИБЛИОТЕКУ                                                                                                 |                                                                                                    |
|----------------------------------------------------------------------------------------------------|----------------------------------------------------------------------------------------------------|
| № читательского билета                                                                                                  |                                                                                                    |
| № читательского                                                                                                    | Вход                                                                                                    |
| Полезные ссылки на сайт библис<br>Полезная страница 🖪 Раздел для прег                                                   | и нателей                                                                                                    |
| и вы не знаете номер своего читателы<br>обходимо лично подойти на один из аб<br>гательский билет - это пароль для досту | ) билета, или у вас его нет,<br><mark>ментов библиотеки</mark> (отдел обслуживания) и получить читательский билет.<br>« сайту. Логин - фамилия.      |
| а студентов заочной формы обучения, н<br>и неудачной авторизации напишите на                                            | чеющих возможности подойти лично, доступ осуществляется по Фамилии и номеру студенческого билет<br>s@guap.ru, указав свои ФИО и номер студенческого. |

Рисунок 6.2 – Вкладка «Библиотека»

# Обратите внимание!

По вопросам неудачной авторизации на сайте библиотеки ГУАП и работе с этим сайтом, необходимо обращаться к сотрудникам библиотеки по почте <u>libts@guap.ru</u>.

# 6.2 LMS

В Личном кабинете дополнительно существует кнопка для авторизации в LMS. Нажимая на кнопку LMS (Рисунок 6.1), вы автоматически переходите на сайт Системы

#### дистанционного обучения ГУАП (Рисунок 6.3).

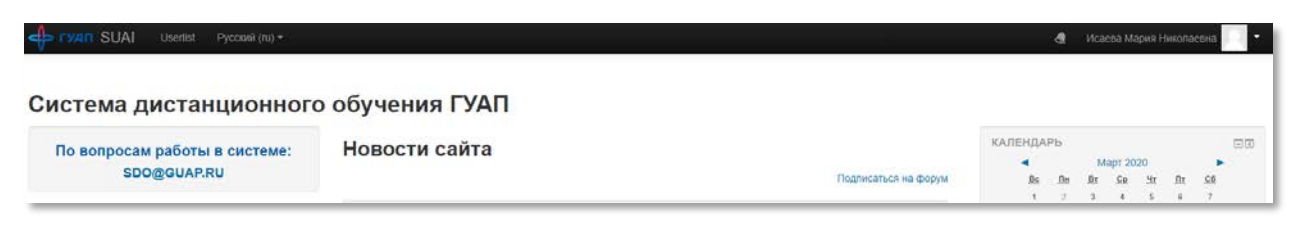

Рисунок 6.3 – Авторизация на сайте LMS

#### Обратите внимание!

По работе с системой дистанционного обучения ГУАП (LMS) необходимо обращаться на почту <u>SDO@guap.ru</u>.

#### 6.3 Анкета студента

Отдельно в боковом меню существует вкладка «Анкета студента». Там размещены анкеты, которые необходимо заполнять студентам. О новых анкетах сообщается новость на главной странице Личного кабинета. Для того, чтобы пройти анкетирование, необходимо нажать на название анкеты и заполнить все необходимые поля. После заполнения полей, необходимо нажать «Сохранить».

Анкеты, в зависимости от их цели, могут быть анонимными, могут быть не анонимными. Также некоторые анкеты и опросы могут быть представлены на других информационных ресурсов. Для таких анкет, при нажатии на кнопку, Вы автоматически перейдете по указанной ссылке.

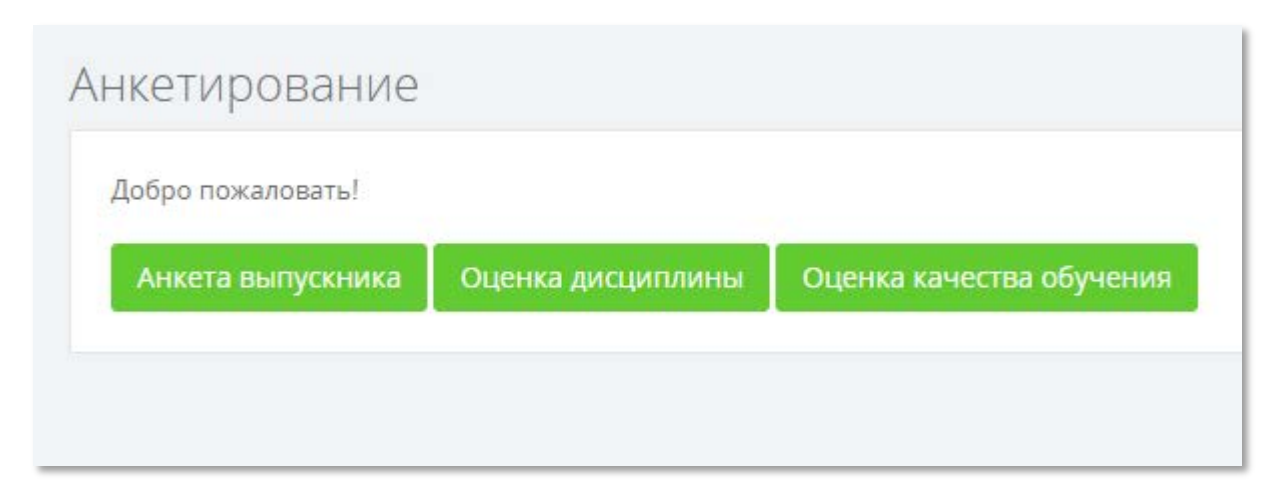

Рисунок 6.4 – Страница «Анкета студента»

Благодарим за прочтение данной инструкции.

Если у Вас остались какие-либо вопросы по работе с системой Личный кабинет, либо появились идеи по её совершенствованию, обращайтесь на почту: <u>ais\_team@guap.ru</u>

С уважением, команда Управления информатизации ГУАП